GRYOnline.pl PORADNIKI DO NAJLEPSZYCH GIER

## Sensible Soccer 2006 PORADNIK DO GRY

0526

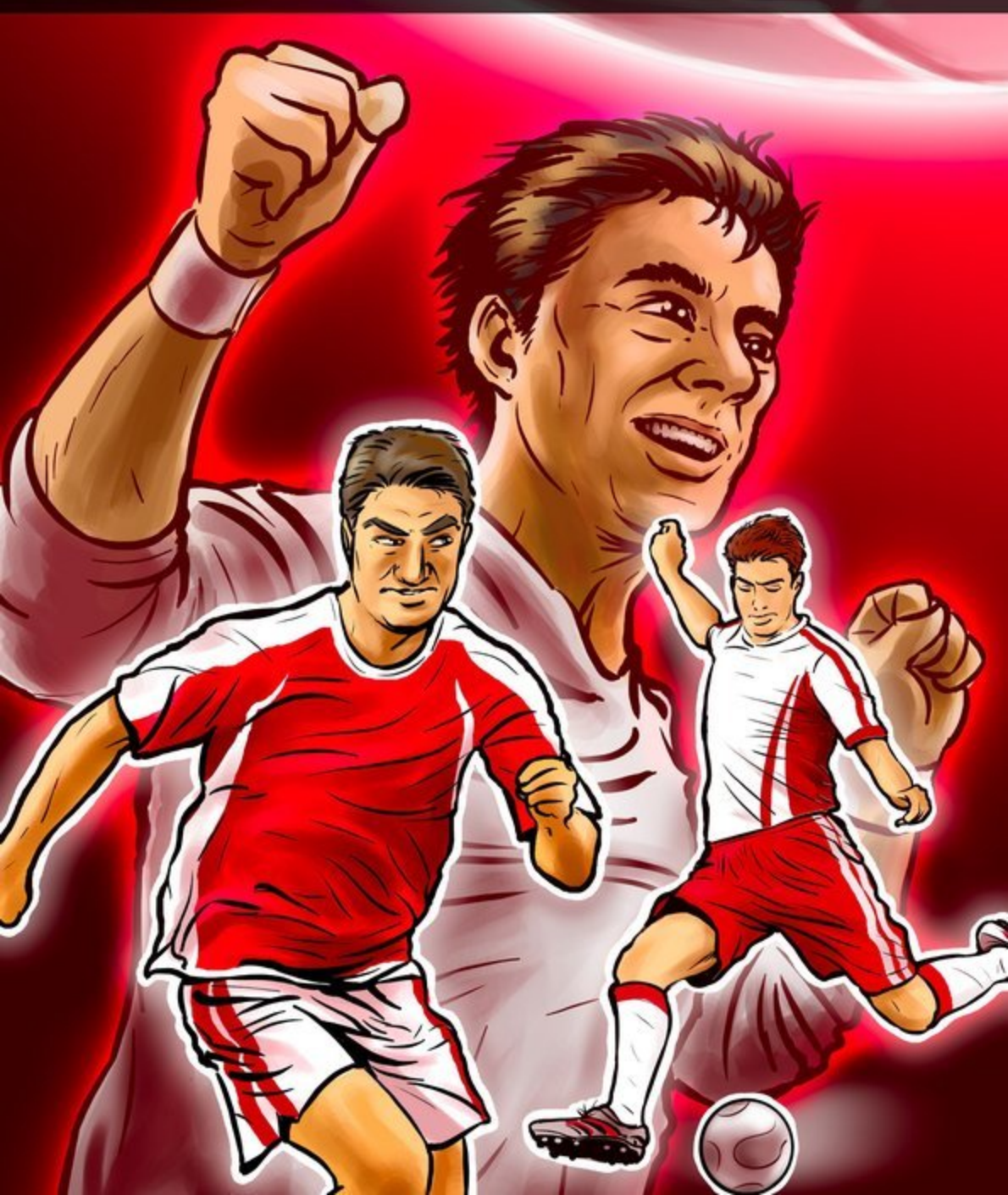

Nieoficjalny poradnik GRY-OnLine do gry

# Sensible Soccer 2006

autor: Adam "Harpen" Woźny

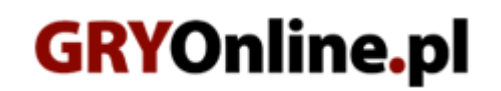

Copyright © wydawnictwo GRY-OnLine S.A. Wszelkie prawa zastrzeżone.

www.gry-online.pl

Prawa do użytych w tej publikacji tytułów, nazw własnych, zdjęć, znaków towarowych i handlowych, itp. należą do ich prawowitych właścicieli.

### SPIS TREŚCI

| WSTĘP                  | 3  |
|------------------------|----|
| TRYBY GRY              | 4  |
| EDYTOR                 | 9  |
| OPCJE GRY              | 12 |
| JAK ODBLOKOWAĆ BONUSY? | 15 |
| STEROWANIE             | 17 |

Copyright © wydawnictwo GRY-OnLine S.A. Wszelkie prawa zastrzeżone. Nieautoryzowane rozpowszechnianie całości lub fragmentu niniejszej publikacji w jakiejkolwiek postaci jest zabronione bez pisemnego zezwolenia GRY-OnLine S.A. Ilustracja na okładce - wykorzystana za zgodą © Shutterstock Images LLC. Wszelkie prawa zastrzeżone. Zgoda na wykorzystanie wizerunku podpisana z Shutterstock, Inc.

Dodatkowe informacje na temat opisywanej w tej publikacji gry znajdziecie na stronach serwisu GRY-OnLine. www.gry-online.pl

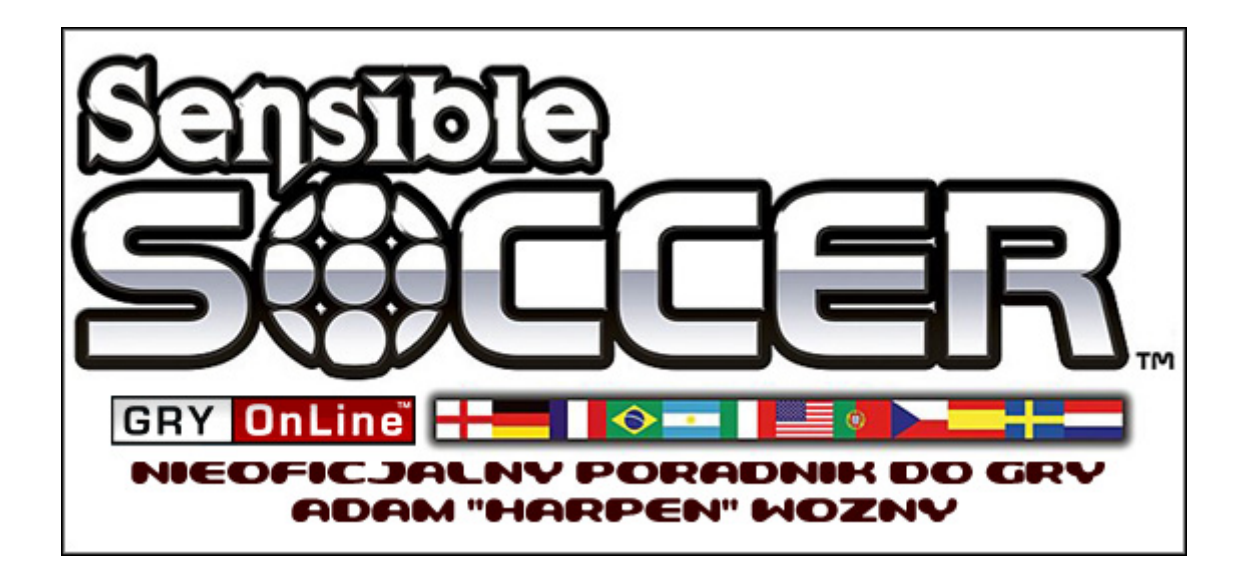

#### WSTĘP

Witam w nieoficjalnym poradniku do *Sensible Soccer 2006*. Jest to remake gry, która na początku lat dziewięćdziesiątych zadebiutowała na platformie Amiga, toteż nie należy spodziewać się rewolucji na miarę takich hitów, jak *Pro Evolution Soccer* czy FIFA. Autorzy – studio Codemasters – zaserwowali graczom produkcję wiernie trzymającą się pierwowzoru, więc przede wszystkim sterowanie jest ograniczone do dwóch klawiszy, zaś grafika została przedstawiona w komicznym stylu (bez żadnych wodotrysków, do których przyzwyczaili nas programiści z KONAMI i EA). Dodatkowo warto nadmienić, iż mecze rozgrywane są w bardzo szybkim tempie, co wielu osobom może sprawić problemy już na samym początku. Spotkałem się z trudnościami, gdy ktoś narzekał, że chcąc strzelić w okienko lub dośrodkować, wybił piłkę na aut. Właśnie z myślą o takich osobach powstał niniejszy materiał – znajdziecie w nim m.in. dział o sterowaniu zawodnikami, jak również informacje o tym, jak odblokować bonusowe piłki czy stadiony.

Zapraszam,

Adam "Harpen" Woźny

#### **TRYBY GRY**

#### FRIENDLY [Mecz towarzyski]

Naturalnie opcja ta pozwala nam rozegrać mecz towarzyski. Jak zauważycie do naszej dyspozycji oddano sporą liczbę drużyn, z których każdą oznaczono adekwatną do umiejętności zespołu liczbą gwiazdek **[Rating]**. W zespołach narodowych warto zauważyć, że Azję postanowiono połączyć z Oceanią. Możemy również rozegrać ligę (zwykle ekstraklasę oraz drugą), które oznaczono jako - **[Division]** 

| 1      |                                           |                                                                                                    |                                                                                                    | -                                                                                                    |
|--------|-------------------------------------------|----------------------------------------------------------------------------------------------------|----------------------------------------------------------------------------------------------------|----------------------------------------------------------------------------------------------------|
|        |                                           |                                                                                                    |                                                                                                    |                                                                                                    |
| ion 4  | Club                                      | •                                                                                                    | Milan<br>Rating *****                                                                                     | Å.                                                                                                    |
| n // • | Italy                                     | •                                                                                                    |                                                                                                    |                                                                                                    |
| n // • | Тор                                       | •                                                                                                    |                                                                                                    |                                                                                                    |
| •      | Milan                                     | •                                                                                                    |                                                                                                    | - a - s                                                                                                    |
| 2      |                                           | 1                                                                                                    |                                                                                                    |                                                                                                    |
| ion    | International                             |                                                                                                    |                                                                                                    |                                                                                                    |
| n // 4 | Asia & Oceania                            |                                                                                                    | Indonesia                                                                                                 |                                                                                                    |
|        | N/A                                       |                                                                                                    | Rating ***                                                                                                |                                                                                                    |
| 1      | Indonesia                                 |                                                                                                    |                                                                                                    | - 11 /                                                                                                    |
|        | n 4<br>n 4<br>12<br>tion 4<br>m 4<br>pn 4 | n i Cop<br>n i Cop<br>i Milan<br>i 2<br>tion i International<br>i Asia & Oceania<br>in N/A<br>n i Indonesia | n Top +<br>n Milan +<br>12<br>tion + International +<br>Asia & Oceania +<br>N/A<br>n N/A<br>h Indonesia + | n Top<br>Milan<br>12<br>tion Asia & Oceania<br>N/A<br>Milan<br>Milan<br>Asia & Asia & A |

Wybieramy drużyny, którymi rozegramy mecz towarzyski.

Po wyborze swojego zespołu oraz drużyny przeciwnej, akceptujemy mecz korzystając z odpowiedniej opcji – **[Done]**. Jeśli nie mamy pomysłu, którymi drużynami chcemy zagrać, możemy skorzystać z możliwości wyboru losowego **[Random]**.

#### PRESET COMPETITON [Puchary, ligi, etc.]

Dzięki tej opcji gracz może rozegrać jeden z wielu stworzonych przez programistów turniejów, mających swoje odpowiedniki w świecie piłkarskim. **[Federation]** pozwala nam wybrać, czy chcemy wybierać pomiędzy drużynami narodowymi czy klubowymi. **[Region]** natomiast, wedle nazwy, pozwala wybrać zespoły – z całego świata, danego kontynentu lub kraju. Natomiast **[Competition]** to wybór turnieju - zależnie od regionu, przykładowo Mistrzostwa Świata, Liga Mistrzów, puchar wybranej ligi, etc.

| Federa<br>Regio<br>Compet | tion<br>on<br>ition | International<br>World<br>World Cup | ]           | WIN REWARD<br>Pitch<br>Synthetic Tur |       |
|---------------------------|---------------------|-------------------------------------|-------------|--------------------------------------|-------|
| Angola                    | ***                 | Argentina                           | *****       | Australia                            | ****  |
| Brazil                    | ****                | Costa Rica                          | <b>Mile</b> | Croatia                              | ster  |
| Czech Repu                | blic 🗰              | Ecuador                             | ***         | England                              | -     |
| France                    | -                   | litaly                              | ******      | Gnana<br>Wory Const                  | -     |
| Janan                     | +00                 | Korea                               | 400         | Mexico                               |       |
| Netherlands               | +111                | Paraguay                            | 444         | Poland                               | attic |
| Portugal                  |                     | Saudi Arabia                        |             | Serbia & Mont                        |       |

Wybieramy turniej i drużynę, którą chcemy go wygrać.

Po wybraniu turnieju, akceptujemy go, jak i drużynę, którą chcemy zagrać, za pomocą **[Continue]**, natomiast jeżeli omyłkowo wybierzemy nie ten zespół, który planowaliśmy, korzystamy z **[Clear Selection]**. Po prawej stronie, pod logiem gry, widnieje bonus, który możemy zdobyć poprzez wygranie wybranego turnieju **[Win Reward]** – pełną listę dodatków do odblokowania znajdziecie w dziale "Jak odblokować bonusy?".

#### DIY COMPETITION [Tworzymy turnieje]

Niniejsza opcja pozwala na rozegranie zawodów uprzednio stworzonych przez gracza. Początkowo wybieramy pomiędzy pucharem, ligą a turniejem.

#### [LEAGUE]

Stworzenie naszej ligi rozpoczynamy od wpisania jej nazwy **[League Name]**, liczby drużyn ogółem **[Number of Teams]** oraz liczby drużyn, którymi będzie grał użytkownik **[Play Each Team]** – maksymalnie możemy wybrać dwa zespoły. Standardowo akceptujemy **[Done]** lub jeśli nie jesteśmy zdecydowani, korzystamy z opcji losowej – **[Random]**.

| DIY CO | MPETITION - Select R | ules | Sen         |    | ER  |
|--------|----------------------|------|-------------|----|-----|
|        |                      |      |             | 21 | 506 |
|        |                      |      |             |    |     |
|        |                      |      |             | _  |     |
|        | League Name          |      | Gol League_ |    |     |
|        | Number of Teams      |      | 12          |    |     |
|        | Play Each Team       |      | 2           |    |     |
|        |                      |      |             |    |     |
|        |                      |      | >           | 5  |     |
|        |                      |      |             |    |     |
|        | Done                 |      | Random      |    |     |

Rozpoczynamy stworzenie ligi.

Maksymalnie można wybrać trzydzieści dwa zespoły oraz jeden, którym pokieruje gracz. Po akceptacji **[Done]** przenosimy się automatycznie do zestawienia par. **[Torunament]** różni się od **[Cup]** tylko tym, że w tym pierwszym, przed fazą pucharową, rywalizujemy w grupach (gracz może zagrać maksymalnie dwiema drużynami).

#### Sensible Soccer 2006 – Poradnik GRY-OnLine

|         | SELECTE                    | D TE       | AMS         |         |         |
|---------|----------------------------|------------|-------------|---------|---------|
|         | NEW GLA BER<br>MIL TUR BAR | MUN<br>REA | EMP<br>AMS  | MLN     | Cu -    |
|         | Federation //              |            | Clu         | ь ,     | T       |
|         | Region                     | 4          | ltal<br>Top | y ,     |         |
| Ascoli  | - Caoliari                 |            | ***         | Empoli  | ***     |
| Firenze | AN Genovese                |            | +111        | Lazio   | +       |
| Lecce   |                            |            | white:      | Messina | tile    |
| Milan   | Milan Blues                |            | attick      | Palermo | abite   |
| Parma   | Reggina                    |            | ***         | Roma    | #ieler  |
| Siena   | Att Treviso                |            | ***         | Turin   | atticke |
| Udine   | Verona Gol                 | d          | attick      |         |         |

Wybieramy drużyny, które zagrają w naszej lidze.

Jeśli nie mamy pomysłu na zestawienie, korzystamy z możliwości losowego wyboru **[Random]**. Kiedy już wszystko jest gotowe, akceptujemy **[Done]**.